Using Express Mail Services to Receive Documents from International Students Office at Madonna University

1. Register and activate your account at <u>https://study.eshipglobal.com</u>. Registration and activation of your account is free.

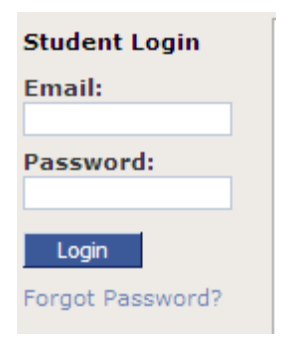

2. Click the "Receive" option.

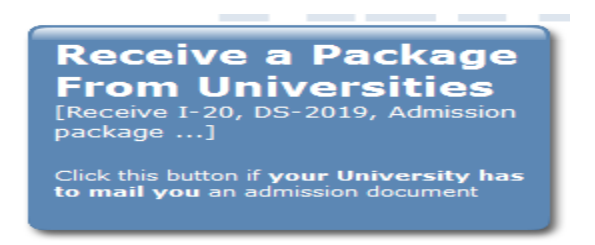

3. Type "Michigan" in the search box, or select it from the drop down list – "Madonna University"

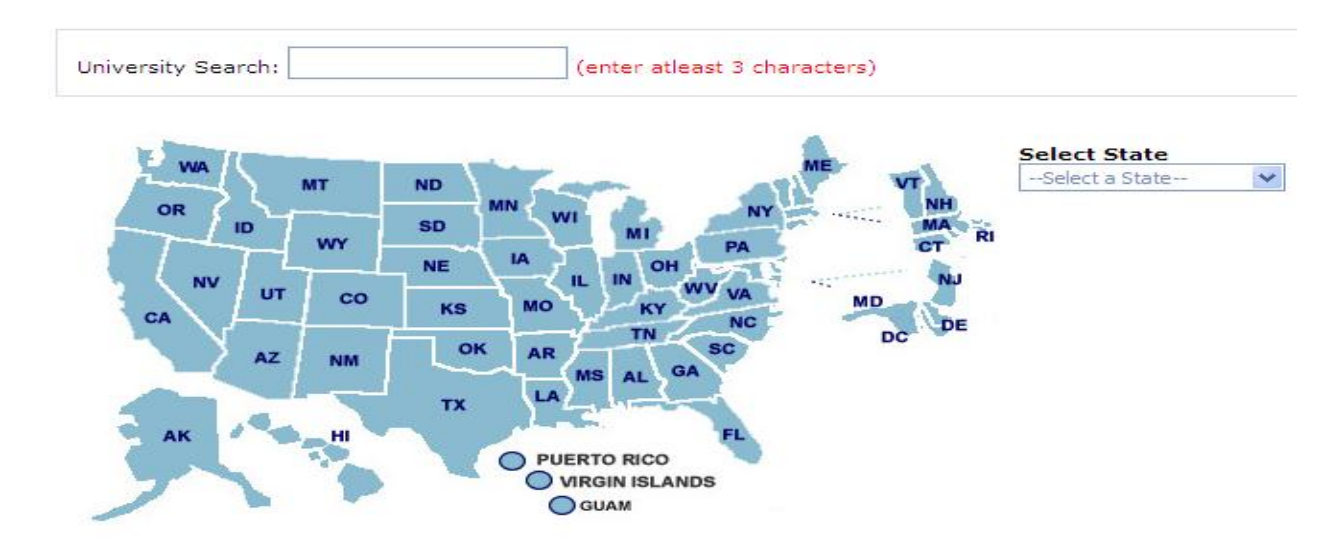

ISO: Use eShipGlobal Instruction

## 4. Select "International Students Office" and then "Continue."

Selected University: Madonna University

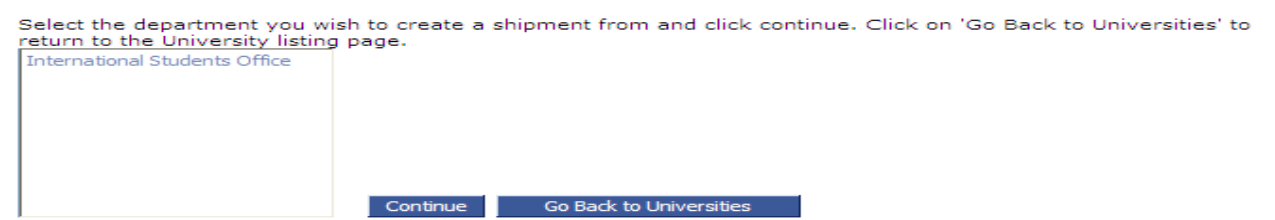

5. Complete the shipping form, and select "Ship/Quote."

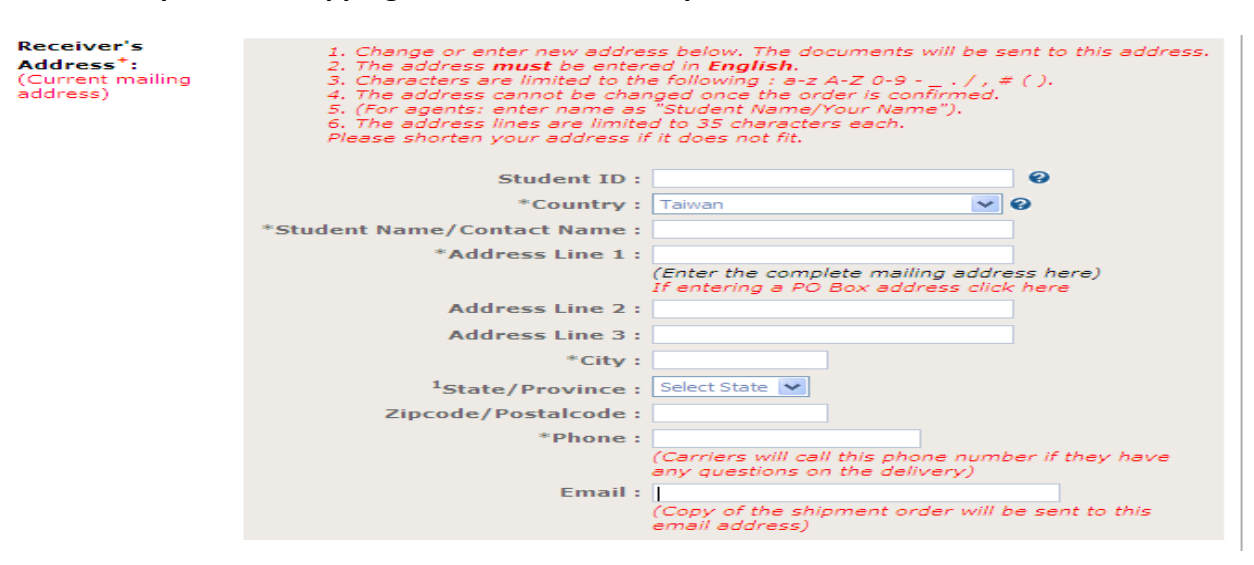

6. On the confirmation page, check your shipping details.

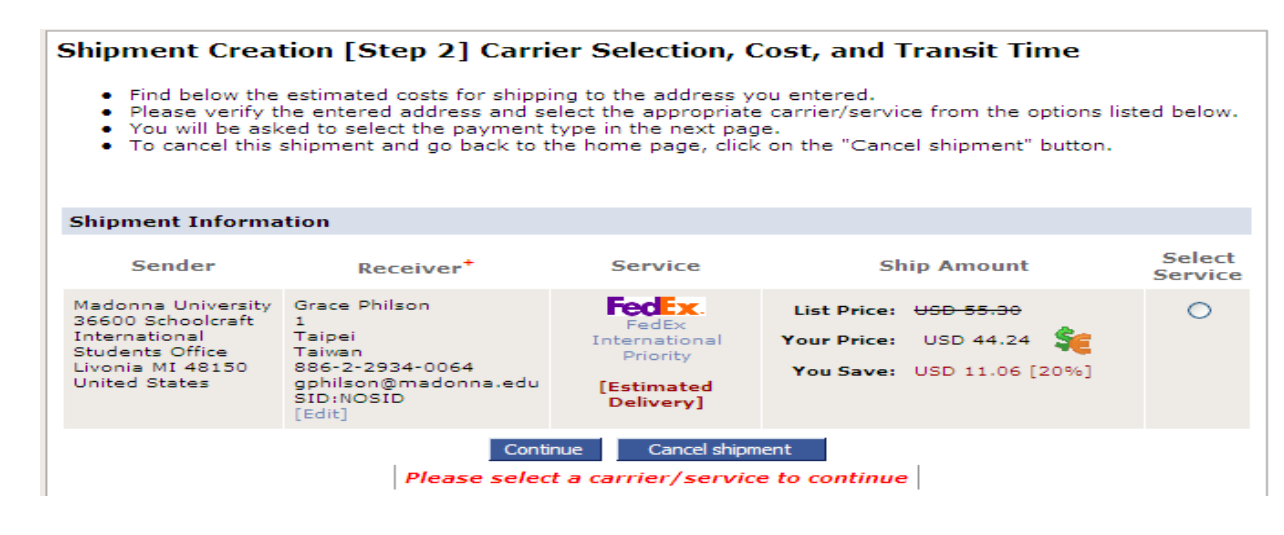

ISO: Use eShipGlobal Instruction

- 7. On the same page, complete the credit card information form.
- 8. Select "Confirm" to advance to the shipment summary page.
- 9. Madonna University will automatically be notified by eShipGlobal that you have requested your documents via eShipGlobal. You can track the shipment using the tracking number provided.
- 10. Receive your documents in 3-5 business days from the date of mailing.